# **DIGITAL LOGIC & SYSTEM DESIGN**

My home ► My courses ► Managed Courses ► Semester 1701 ► 1701-COL215 ► 24 July - 30 July ► Setup and Submission Instructions

#### NAVIGATION Setup and Submission Instructions My home Site home Setup Instructions: Site pages Please follow the below instructions to setup your unix environment for being able to run Xilinx tools: My profile 1. Logon to the machine using your GCL account. Current course 2. In your home folder, open the .bashrc file and add the below lines (create a new file if .bashrc 1701-COL215 Participants doesn't exist): General export XILINXD LICENSE FILE=2100@10.208.22.170:/extra/xilinxlic/Xilinx.lic 24 July - 30 July source /opt/Xilinx/14.7/ISE\_DS/settings64.sh Preferred Lab timings for Group source /opt/Xilinx/Vivado/2016.4/settings64.sh 1 3. Alternatively, you can add the below alias and whenever you open a shell, run the command ? Preferred Lab timings for Group "enable\_xilinx": 2 alias enable xilinx="export XILINXD LICENSE FILE=2100@10.208.22.170:/extra/xilinxlic/Xilinx.lic; Preferred Lab source /opt/Xilinx/14.7/ISE\_DS/settings64.sh; source /opt/Xilinx/Vivado/2016.4/settings64.sh" timings for Group 3 3. After making changes to .bashrc, run "source .bashrc" in terminal. ? Preferred Lab timings for Group 4 😉 Lec01 Introduction 25 Submission Instructions: Jul 2017 Only one of the partner needs to submit. Also, you need to mention the partners name, entry ID (while doing 🖲 Lec01 the submission). Introduction 25 Jul 2017 print 1. Go to the submission tab. Setup and **DIGITAL LOGIC & SYSTEM DESIGN** Submission My home IN My cour s ⊫ So 1701 ► 1701-COL215 ► 24 July - 30 July ► Lab1\_Sub Instructions NAVIGATION 🧏 Lab Exercise 1 Submission SchematicTutoria Т 🗐 Lab1 - Testbench and constraints file Lab1\_Submis sion\_Link\_Gro on\_Link\_Grou up3\_Thursday S Lab1 S on Link Group2 Friday - Car Light C ... 2. Upload the lab1\_car\_light.vhf by clicking on "choose a file" and then "browse..." Lab1\_Submis sion\_Link\_Gro up4\_Friday -Car Light Con... Lab1\_Submis sion\_Link\_Gro up1\_Monday -Car Light Con... 1 of 4 Monday 31 July 2017 01:27 PM Lab1\_Submis sion\_Link\_Gro

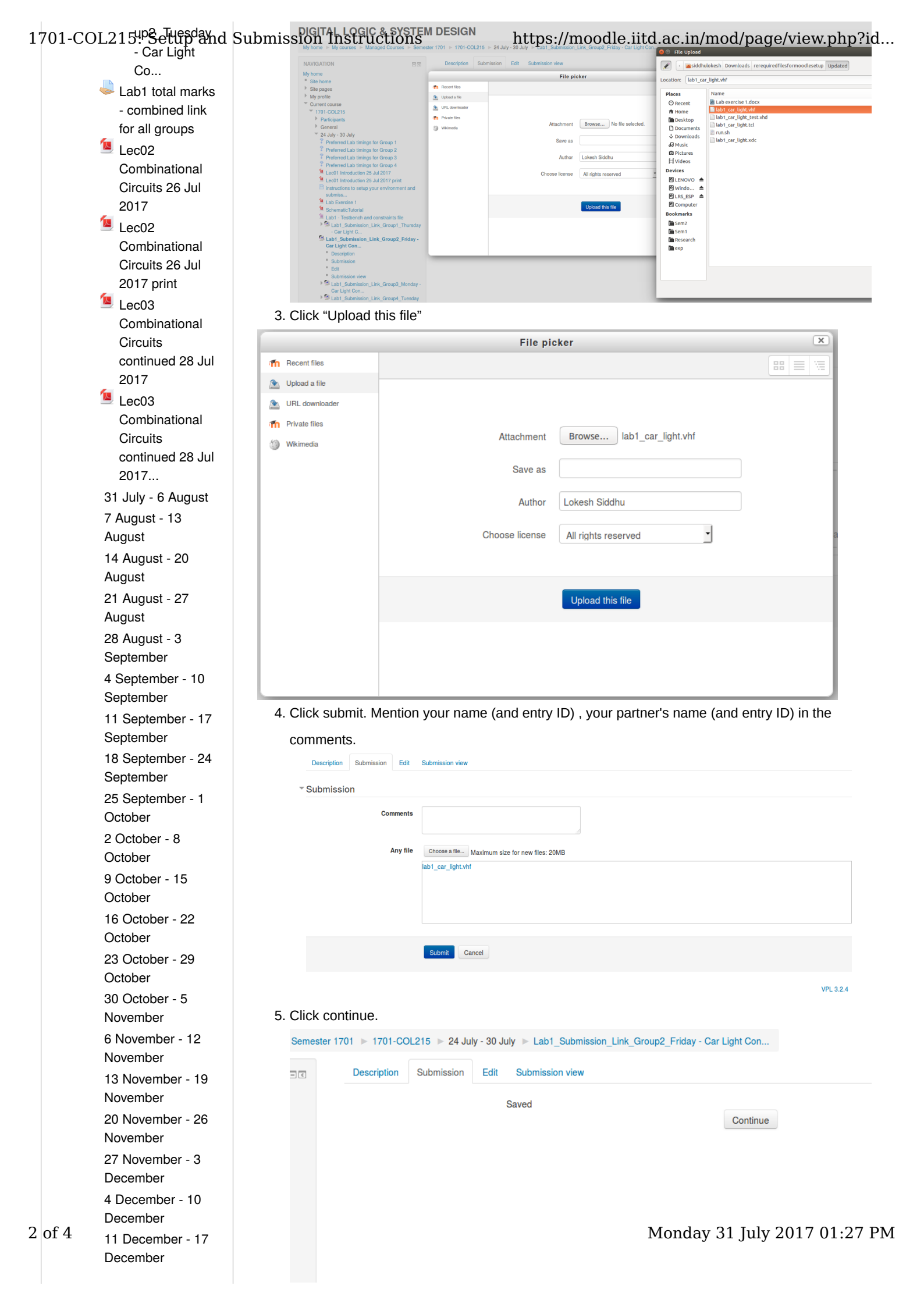

#### 1701-COL<sup>12</sup>19: Setup<sup>24</sup>nd Submission Instructions https://moodle.iitd.ac.in/mod/page/view.php?id... December 6. Automatic evaluation will start. 25 December - 31 **DIGITAL LOGIC & SYSTEM DESIGN** December My home > My courses > Managed Courses > Semester 1701 > 1701-COL215 > 24 July - 30 July > Lab1\_Submission\_Link\_Group2\_Friday - Car Light Con... 1 January - 7 NAVIGATION - < **Evaluating** My home Site home Site pages January Lokesh Siddhu 8 January - 14 My profile Current course 1701-COL215 Participants January My courses General 24 July - 30 July Preferred Lab timings for Group 1 Preferred Lab timings for Group 2 Preferred Lab timings for Group 3 Sevaluate × Preferred Lab timings for Group 5 Preferred Lab timings for Group 4 Lec01 Introduction 25 Jul 2017 Lec01 Introduction 25 Jul 2017 print ¢ connecting - < **ADMINISTRATION** instructions to setup your envir Lab Exercise 1 Page module Schematic Lutonal Labl - Testbench and constraints file SLabl\_Submission\_Link\_Group1\_Thursday administration Edit settings 7. Accept certificates for all the servers. **DIGITAL LOGIC & SYSTEM DESIGN** Permissions My home 🕨 My courses 🕨 Managed Courses 🕨 Semester 1701 🕨 1701-COL215 🕨 24 July - 30 July 🕨 Lab1\_Submission\_Link\_Group2\_Friday - Car Light Con... Check permissions Filters NAVIGATION - < Evaluating My home Site home Site pages My profile Lokesh Siddhu Logs Backup Current course 1701-COL215 Participants General Accept self signed certificates × Restore You are using an encrypted connection. To use an encrypted connection with the execution servers it is required you accept its certificates. 24 July - 30 July Course administration If you have problems with this process, you can try to use a http (unencrypted) connection or other bro Preferred Lab timings for Group 1 Preferred Lab timings for Group 1 Preferred Lab timings for Group 2 Preferred Lab timings for Group 3 Preferred Lab timings for Group 4 Lec01 Introduction 25 Jul 2017 Please, click on the following links (server #) and accept the offered certificate. 1. <u>Server 1</u> 2. Server 2 3. Server 3 4. Server 4 5. Server 5 6. Server 6 Switch role to ... Lec01 Introduction 25 Jul 2017 print instructions to setup your e My profile settings Lab Exercise 1 SchematicTutorial OK Cancel Lab1 - Testbench and constraints file Lab1\_Submission\_Link\_Group1\_Thursday - Car Light C... Lab1\_Submission\_Link\_Group2\_Friday -Car Light Cost Lab1\_Submiss Car Light Con..

## 8. After accepting all certificates, please click OK. DIGITAL LOGIC & SYSTEM DESIGN

| IAVIGATION                            | Evaluating                                                                                                    |
|---------------------------------------|----------------------------------------------------------------------------------------------------|
| ly home                               | Erataating                                                                                                    |
| Site home                             | Lokesh Siddhu                                                                                                  |
| Site pages                            |                                                                                                    |
| My profile                            |                                                                                                    |
| Current course                        |                                                                                                    |
| T1701-COL215                          | Accept self signed certificates ×                                                                              |
| Participants                          | You are using an encrypted connection.                                                                         |
| General                               | To use an encrypted connection with the execution servers it is required you accept its certificates.          |
| 24 July - 30 July                     | If you have problems with this process, you can try to use a http://www.mtod).connection or other brouger      |
| Preferred Lab timings for Group 1     | If you have problems with this process, you can if y to use a http (unencrypted) connection of other provisel. |
| Preferred Lab timings for Group 2     | Please, click on the following links (server #) and accept the offered certificate.                            |
| Preferred Lab timings for Group 3     |                                                                                                    |
| Preferred Lab timings for Group 4     | OK Cancel                                                                                                    |
| Lecol Introduction 25 Jul 2017        |                                                                                                    |
| Eccul Introduction 25 Jul 2017 print  |                                                                                                    |
| submiss                               |                                                                                                    |
| Lab Exercise 1                        |                                                                                                    |
| SchematicTutorial                     |                                                                                                    |
| Lab1 - Testbench and constraints file |                                                                                                    |
| Submission Link Group1 Thursday       |                                                                                                    |

9. If no progress bar is shown, please press F5 button or re-submit the assignment.

Moodle execution server should start evaluating your assignment (In case it does not, re-submit.).
 Finally you would see the grade and the assessment report. Make sure you see your grade and

go through the assessment report to understand the errors

# 1701-COL215: Setup and Submission Tinstructions submission view https://moodle.iitd.ac.in/mod/page/view.php?id...

### Grade

Reviewed on Wednesday, 26 July 2017, 8:51 PM by Automatic grade Grade 100 / 100 Assessment report

\*\*\*\*\*\* Vivado v2016.4 (64-bit) \*\*\*\* SW Build 1733598 on Wed Dec 14 22:35:42 MST 2016 \*\*\*\* IP Build 1731160 on Wed Dec 14 23:47:21 MST 2016 \*\* Copyright 1986-2016 Xilinx, Inc. All Rights Reserved.

source lab1\_car\_light.tcl # create\_project lab1\_car\_light./vivado\_tcl/lab1\_car\_light-part xc7a35tcpg236-1 # import\_files -norecurse {./lab1\_car\_light.thf) # import\_files -norecurse {./lab1\_car\_light\_tb [get\_fileset sim\_1] # launch\_simulation INFC: [SIM-utils-51] Simulation object is 'sim\_1' INFC: [SIM-utils-51] Simulation depicts are files for 'lab1\_car\_light\_tb in fileset INFO: [SIM-uils-51] Simulation object is 'sim\_1'
INFO: [USF-XSim-37] Finding global include files...
INFO: [USF-XSim-37] Finding global include files...
INFO: [USF-XSim-37] Finding global include files...
INFO: [USF-XSim-37] Kinding global include files...
INFO: [USF-XSim-37] Kinding global include files...
INFO: [USF-XSim-37] Kinding global include files...
INFO: [USF-XSim-37] Kinding global include files...
INFO: [USF-XSim-31] Kinding COMPLE and ANALYZE' step in /home/p16072/vivado\_tcl/lab1\_car\_light/lab1\_car\_light/lab1\_car\_light.phav'
xvhdi-m64 -relax -pi lab1\_car\_light tb\_ vhdl.pri
INFO: [VSF-XSim-31] Xacutary of the pinote p16072/vivado\_tcl/lab1\_car\_light.sm/sim\_orts/p16072/lab1\_car\_light.ph" into library xil\_defaultib
INFO: [VRFC 10-163] Analyzing vHDL file '/home/p16072/vivado\_tcl/lab1\_car\_light.sm/sources\_1/imports/p16072/lab1\_car\_light.ets.vhd' into library xil\_defaultib
INFO: [VRFC 10-163] Analyzing netty lab1\_car\_light
INFO: [VRFC 10-163] Analyzing netty lab1\_car\_light
INFO: [VRFC 10-163] Analyzing netty lab1\_car\_light
INFO: [VRFC 10-163] Analyzing netty lab1\_car\_light
INFO: [VRFC 10-163] Analyzing netty lab1\_car\_light
INFO: [VRFC 10-163] Analyzing netty lab1\_car\_light
INFO: [VRFC 10-163] Analyzing netty lab1\_car\_light
INFO: [VRFC 10-163] Analyzing netty lab1\_car\_light
INFO: [VRFC 10-163] Analyzing netty lab1\_car\_light
INFO: [VRFC 10-163] Analyzing netty lab1\_car\_light
INFO: [VRFC 10-163] Analyzing netty lab1\_car\_light
INFO: [USF-XSim-61] Xacutary [ELABORATE' step in /home/p16072/vivado\_tol/lab1\_car\_light/lab1\_car\_light.sim/sim\_1/behav'
Vivado Simulator 2016 4
Copyright 1986-1999, 2001-2016 Xilinx, Inc. All Rights Reserved.
Running: failoptXilinx1/Vivado/2016 A.bininumvapped/inck6.oxala -who 8cb2c37e82934103b404b12d0d5e329d --debug typical --relax --mt 8 -L xil\_ Copyram Foor Foor Copyram Copyram Copyram Copyram Copyram Foor Foor Copyram Foor Foor Copyram Copyram

Last modified: Friday, 28 July 2017, 5:24 PM

(i) Moodle Docs for this page

You are logged in as Rajesh Kedia (Log out) 1701-COL215